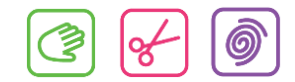

## Kunde-felter (udvidet):

Man kan lave flere felter som kunden kan udfylde når de er logget ind på onlinebooking-siden eller når de opretter sig som kunde.

Man laver felterne man skal bruge i "Hovedmenu -> Konfiguration -> kunder" Nederst på siden kan man udfylde som nedenstående.

Bemærk: "Type" = hvilken form for felt det skal være og hvordan kunden skal kunne give sine informationer. "Liste" er en liste, hvor kunden kan vælge ud fra en liste og "Notat" er et felt, hvor kunden kan skrive en længere tekst.

| Felter                                                            |                                 | $\frown$                        |                     |              |          |                                               |
|-------------------------------------------------------------------|---------------------------------|---------------------------------|---------------------|--------------|----------|-----------------------------------------------|
| Navn<br>Beskrivelse<br>Gem                                        | Ty                              | Online Webshop<br>Standard Valg | Kun læsning         | Inaktiv      | Påkrævet |                                               |
| Stilling                                                          | Liste 🗸                         | Væ ; Arbejdsløs; Pensioni       | st; Gift; Sammenboe | ende; I 1    |          | [Flyt op ] [Flyt ned ]<br>[Slet ]             |
| Sygdomme                                                          | Notat 🗸                         | Før og nu                       |                     |              |          | [Flyt op ] [Flyt ned ] [Slet ]                |
| Alm. Medicin                                                      | Notat 🗸                         | ✓ □ Huilten class, hvor meget.  | for hyad            |              |          | [Flyt op] [Flyt ned]                          |
| Natur medicin                                                     | Notat 🗸                         |                                 |                     |              |          | [Flyt op] [Flyt ned]                          |
| Vitaminer                                                         | Notat 🗸                         | Hvil ten slag, hvor meget o     | g for hvad          |              |          | <u>Slet</u><br><u>Flyt op</u> <u>Flyt ned</u> |
| Børn                                                              | Notat 🗸                         | Hvil en slag, hvor meget o      | g for hvad          |              |          | [Slet]<br>[Flyt op] [Flyt ned]                |
| Onerationer                                                       | Notat                           | Ant I, hjemmeboende eller       | ydeboende           |              |          | [Slet]                                        |
|                                                                   | Wotat                           | Hvil (e - årstal ?              |                     |              |          | [Slet]                                        |
|                                                                   |                                 |                                 | Still<br>Syg        | ing<br>domme | Vælg     | <b>▼</b>                                      |
| Når man har udfyldt ovenståen<br>kunden af udfylde disse felter o | ære muligt for                  | Alm                             | . Medicin           |              |          |                                               |
|                                                                   |                                 |                                 | Natu                | ur medicin   |          |                                               |
| Man ser informationerne kunderne taster ind på                    |                                 |                                 |                     | miner        |          |                                               |
| kundestamkortet og nederst under "Felter – rediger"               |                                 |                                 |                     | n            |          |                                               |
| Specielt<br>Felter                                                | [ Ydelsestider ]<br>[ Rediger ] | 4                               | Ope                 | rationer:    |          |                                               |

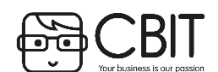

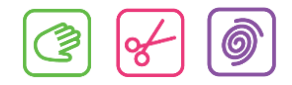

| Gem           |        |        |
|---------------|--------|--------|
| Stilling      | Vælg 🗸 |        |
| Sygdomme      |        | ~      |
|               |        | $\sim$ |
| Alm. Medicin  |        | ~      |
|               |        | $\sim$ |
| Natur medicin |        | ~      |
|               |        | $\sim$ |
| Vitaminer     |        | ~      |
|               |        | $\sim$ |
| Børn          |        | ~      |
|               |        | ~      |
| Operationer:  |        | ~      |
|               |        | ~      |
| Gem           |        |        |

Omvendt kan man også skrive informationer til kunden som kan læses online. (Eks.: Husk til næste behandling at...) – dette felt kan man så vælge rettigheden "Kun læsning", så kunden kun kan læse feltet, men ikke rette i det.

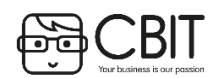